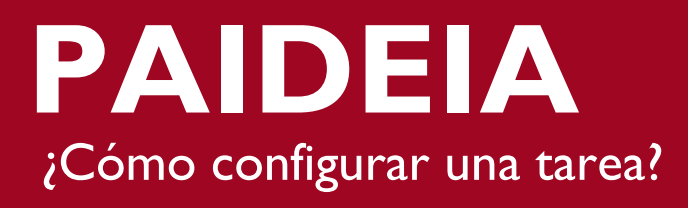

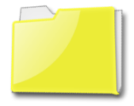

## ACTIVIDAD: TAREA

La actividad tarea permite que el profesor asigne un trabajo a los alumnos, para lo cual, éstos últimos deberán preparar en algún medio digital el trabajo (formato tipo .doc, .pdf, .xls, .html, .jpg, .gif, etc.) para luego subirlo a la plataforma. La ventaja de este tipo de actividades es

que una vez subidos quedan almacenados para su posterior evaluación y calificación.

Para comenzar a utilizar las herramientas que ofrece la plataforma, debe habilitar el botón "Activar edición", ubicado en la esquina superior derecha de la página del curso o a través del bloque "Administración".

|                                         | <b>PUCP</b>                  |                                                                                |  |  |  |
|-----------------------------------------|------------------------------|--------------------------------------------------------------------------------|--|--|--|
| Inicio 🕨 Curso de prueba - Equipo Paide | ia - Cursos                  | Usted se ha iterative de la como Terio Berrioz Franco<br>Activar edición       |  |  |  |
| USUARIOS C                              | General                      | Clic en "Activar<br>Edición"                                                   |  |  |  |
| ADMINISTRACIÓN                          | Tema 1                       | 1 2                                                                            |  |  |  |
| Administración del curso                | Tema 2                       | 10 11 12 13 14 15 16<br>17 18 19 20 21 22 23                                   |  |  |  |
| Clic en "Activar                        | Tema 3                       | 24 25 26 27 28 29 30<br>31                                                     |  |  |  |
| Edición"                                | Tema 4                       | CLAVE DE EVENTOS                                                               |  |  |  |
| <ul> <li>Banco de preguntas</li> </ul>  | Tema 5                       | <ul> <li>Ocultar eventos globales</li> <li>Ocultar eventos de curso</li> </ul> |  |  |  |
| Cambiar rol a     Campus Virtual        | I Glosario primeras unidades | Ocultar eventos de grupo<br>Ocultar eventos del<br>usuario                     |  |  |  |
| Ayuda                                   | Cons de latras 0             |                                                                                |  |  |  |

Seguidamente, ubique y haga clic en la sección "Añadir una actividad o recurso"

|                                                                      |         |            |                                                  |                                                    |                 | 9             | Ρ                 | U                     |                     | P                  |                    |
|----------------------------------------------------------------------|---------|------------|--------------------------------------------------|----------------------------------------------------|-----------------|---------------|-------------------|-----------------------|---------------------|--------------------|--------------------|
| Inicio 🕨 Curso de prueba - Equipo                                    | Paideia | a - Cursos |                                                  |                                                    | Usted :         | se ha ider    | ntificado<br>Des  | o como<br>activ       | ar ed               | Ramire:<br>CIÓN    | Franco             |
| USUARIOS • C<br>&<br>& *<br>& *<br>Profesores y alumnos              |         | General    | de noticias 🧨                                    | L 2 → 🌩 🗈 🗙<br>+ Añadir una actividad o un recurso |                 | CALE<br>Dom   | MDA<br>m<br>Lun M | RIO<br>ayo :<br>Mar M | 2015<br>ié Jue      | Uie S              | ∳<br>÷<br>⊧<br>×   |
| ADMINISTRACIÓN<br>Administración<br>del curso<br>Desactivar edición  | ÷       | Tema 1     | Clic acá para<br>agregar la actividad<br>"Tarea" | + Añadir una actividad o un recurso                | 9<br>D          | 3<br>10<br>17 | 4<br>11<br>18     | 5 6<br>12 1<br>19 2   | 5 7<br>3 14<br>0 21 | 1<br>8<br>15<br>22 | 2<br>9<br>16<br>23 |
| <ul> <li>Editar configuración</li> <li>Administrar grupos</li> </ul> | $\Phi$  | Tema 2     |                                                  |                                                    | <u>ଡ</u> ୁ<br>ଭ | 24<br>31      | 25                | 26 2                  | / 28                | 29                 | 30                 |

Una vez dentro sólo debe hacer clic en la actividad "Tarea" y presionar el botón "Agregar".

PAIDEIA

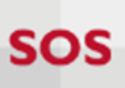

|                    | Añadir                                                   | r una actividad o un recurso 🛛 🗙              |
|--------------------|----------------------------------------------------------|-----------------------------------------------|
| 0                  | 🥮 HotPot                                                 |                                               |
| i                  | 🚰 Juegos                                                 | la ayuda. Haga doble clic en el nombre de una |
| (                  | Ahorcado                                                 | actividad o recurso para añadirla de forma    |
| (                  | Crucigrama                                               | rápida                                        |
| (                  | Sopa de letras                                           |                                               |
| (                  | Millonario                                               |                                               |
| (                  | Sudoku                                                   |                                               |
| (                  | Serpientes y escaleras                                   | _                                             |
| (                  | Imagen oculta                                            |                                               |
| (                  | Libro con preguntas                                      |                                               |
|                    | Paquete SCOR<br>Tarea                                    | Clic en<br>"Tarea"                            |
| REC                | CURSOS                                                   |                                               |
| 0                  | Archivo                                                  |                                               |
| 0                  | Carpeta                                                  |                                               |
| )<br>vide          | <ul> <li>Etiqueta (texto, imagen,</li> <li>o)</li> </ul> |                                               |
| 0                  | Página                                                   |                                               |
| 0                  |                                                          | <b>•</b>                                      |
| Clic er<br>'Agrega | n<br>"r"                                                 | gregar Cancelar                               |

En la siguiente pantalla le presentamos la configuración por defecto o estándar de una entrega de tarea.

| ✓ General       Título que       identifica la    | _ |
|---------------------------------------------------|---|
| Nombre de la tarea*                               |   |
| Descripción*                                      |   |
| de la tarea                                       |   |
|                                                   |   |
|                                                   | 6 |
| Muestra la descripción en la página del curso 😢 🗌 |   |

PAIDEIA

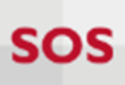

| Archivos adicionales                                                                                                    |                                                      |
|----------------------------------------------------------------------------------------------------|------------------------------------------------------|
|                                                                                                    | Tamaño máximo para archivos nuevos: 20MB             |
|                                                                                                    |                                                      |
| Archivos                                                                                                    |                                                      |
| Puede arrastrar y soltar archivos aquí para añadirlos                                                                                                    |                                                      |
| Disponibilidad<br>de la tarea                                                                                                    |                                                      |
| Permitir entregas desde 🔞                                                                                                    |                                                      |
| 2 ▼ abril ▼ 2015 ▼ 16 ▼ 25 ▼ 🛗 🗹                                                                                                    | Habilitar                                            |
| Fecha de entrega 😵                                                                                                    |                                                      |
| 12 ▼ mayo ▼ 2015 ▼ 17 ▼ 10 ▼ iii ♥                                                                                                    | Habilitar                                            |
| Fecha límite 🔞                                                                                                    | Fecha límite en la que se<br>debe entregar la tarea* |
| 12 ▼ mayo ▼ 2015 ▼ 18 ▼ 40 ▼ ∰ ♥<br>Mostrar siempre la descripción @ ♥                                                                                                    | Habilitar                                            |
| Selección de<br>tipo de entrega<br>Tipos de entrega<br>Texto en línea ? Archivos enviados ?<br>Límite de palabras ?<br>Número máximo de archivos subidos ?<br>Tamaño máximo de la entrega |                                                      |
| Tamaño máximo de la entrega 🔞 Curso límite de subida (20MB) 🔻                                                                                                    |                                                      |

## Dirección de Informática Académica – DIA PUCP Soluciones, Orientación y Servicios – SOS DIA

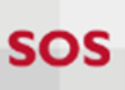

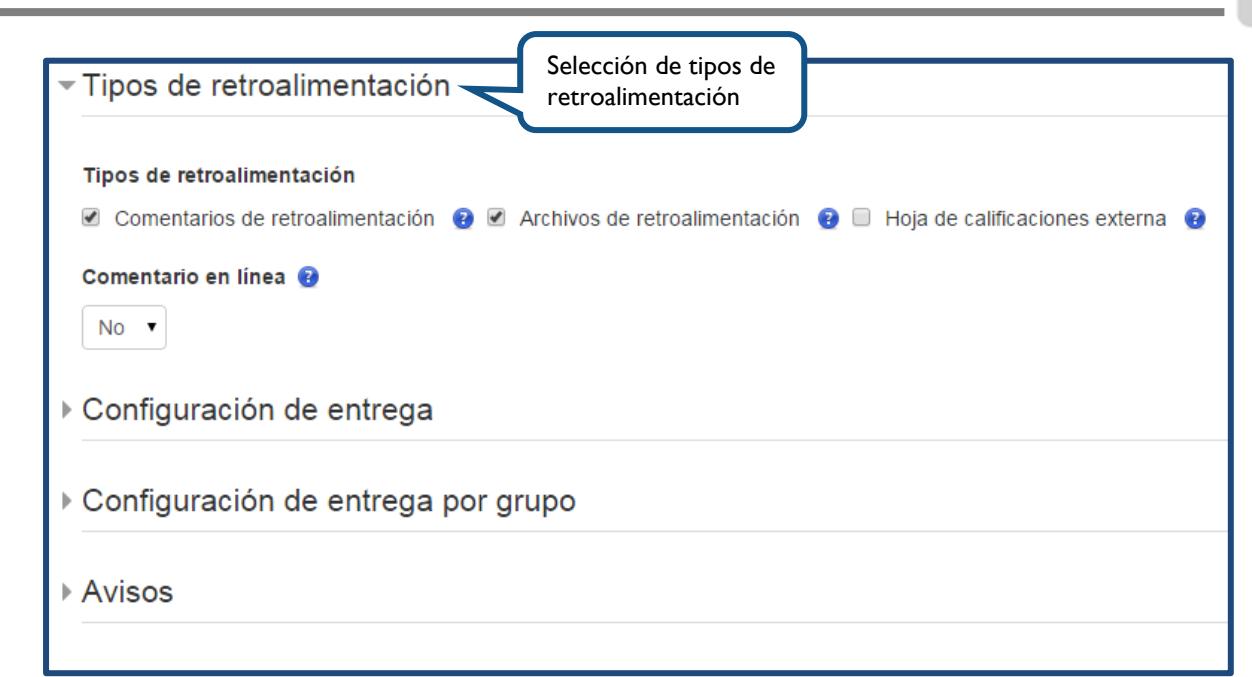

| ✓ Calificación                                       |                           |
|------------------------------------------------------|---------------------------|
| Calificación 😨                                       |                           |
| Tipo Puntuación 🔻                                    |                           |
| Escala Vías de conocimiento separadas y conectadas 🔻 |                           |
| Puntuación máxima 100                                | Escala de<br>calificación |
| Método de calificación 😧                             |                           |
| Calificación simple directa 🔻                        |                           |
| Categoría de calificación 😨                          |                           |
| Sin categorizar 🔻                                    |                           |
| Ocultar identidad 😧                                  |                           |
| No                                                   |                           |
| Usar workflow de marcas 🔞                            |                           |
| No 🔻                                                 |                           |
| Usar asignación de marcas 😮                          |                           |
| No 🔻                                                 |                           |
| ▶ Envío de recordatorios                             |                           |

|                       | Ajustes comunes del módulo                                             |  |  |  |  |
|-----------------------|------------------------------------------------------------------------|--|--|--|--|
|                       | ▶ Restricciones de acceso                                              |  |  |  |  |
| Guarde los<br>cambios |                                                                        |  |  |  |  |
|                       | Guardar cambios y regresar al curso Guardar cambios y mostrar Cancelar |  |  |  |  |

## ¿Dónde visualizo la tarea que he creado?

Las actividades que ha creado las visualizará desde la página principal del curso o a través del bloque "Actividades".

|                                                                                                    |                                                      | PUCP                                                                                                    |
|----------------------------------------------------------------------------------------------------|------------------------------------------------------|----------------------------------------------------------------------------------------------------|
| Inicio 🕨 Curso de prueba - Equipo                                                                                                    | Paideia - Cursos                                     | Usted se ha identificado como Tania Ramirez Franco (Salir)<br>Activar edición                                                                                                    |
| USUARIOS IC                                                                                                    | General                                              | CALENDARIO ■ <<br>mayo 2015 ►<br>Dom Lun Mar Mié Jue Vie Sáb                                                                                                    |
| ADMINISTRACIÓN       Image: Comparison del curso         Administración del curso       Cambiar rol a                                                                          | Foro de noticias  Tema 1  Fágina principal del curso | 1         2           3         4         5         6         7         8         9           10         11         12         13         14         15         16           17         18         19         20         21         22         23 |
| Campus Virtual     Avuda                                                                                                    | Tema 2                                               | 24 25 26 27 28 29 30<br>31                                                                                                    |
| <ul> <li>Administración del sitio</li> </ul>                                                                                                    | Tema 3                                               | CLAVE DE EVENTOS                                                                                                    |
| Buscar                                                                                                    | Tema 4<br>Tema 5                                     | Ocultar eventos globales     Ocultar eventos de curso     Ocultar eventos de grupo     Ocultar eventos de grupo     Ocultar eventos del     usuario                                                                                               |
| ACTIVIDADES – <                                                                                                    | Tema 6                                               |                                                                                                    |
| <ul> <li>BigBlueButtonBN</li> <li>Chats</li> <li>Cuestionarios</li> <li>Foros</li> <li>Glosarios</li> <li>Juegos</li> <li>Recursos</li> <li>Tareas</li> <li>W Wikis</li> </ul> | Tema 7<br>Bloque<br>actividades<br>Tema 10           |                                                                                                    |